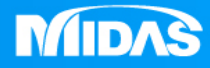

# MESHFREE 拓撲底座剛度拓樸改善設計

Simple, but Everything.

基座組件-靜剛度拓樸改善設計

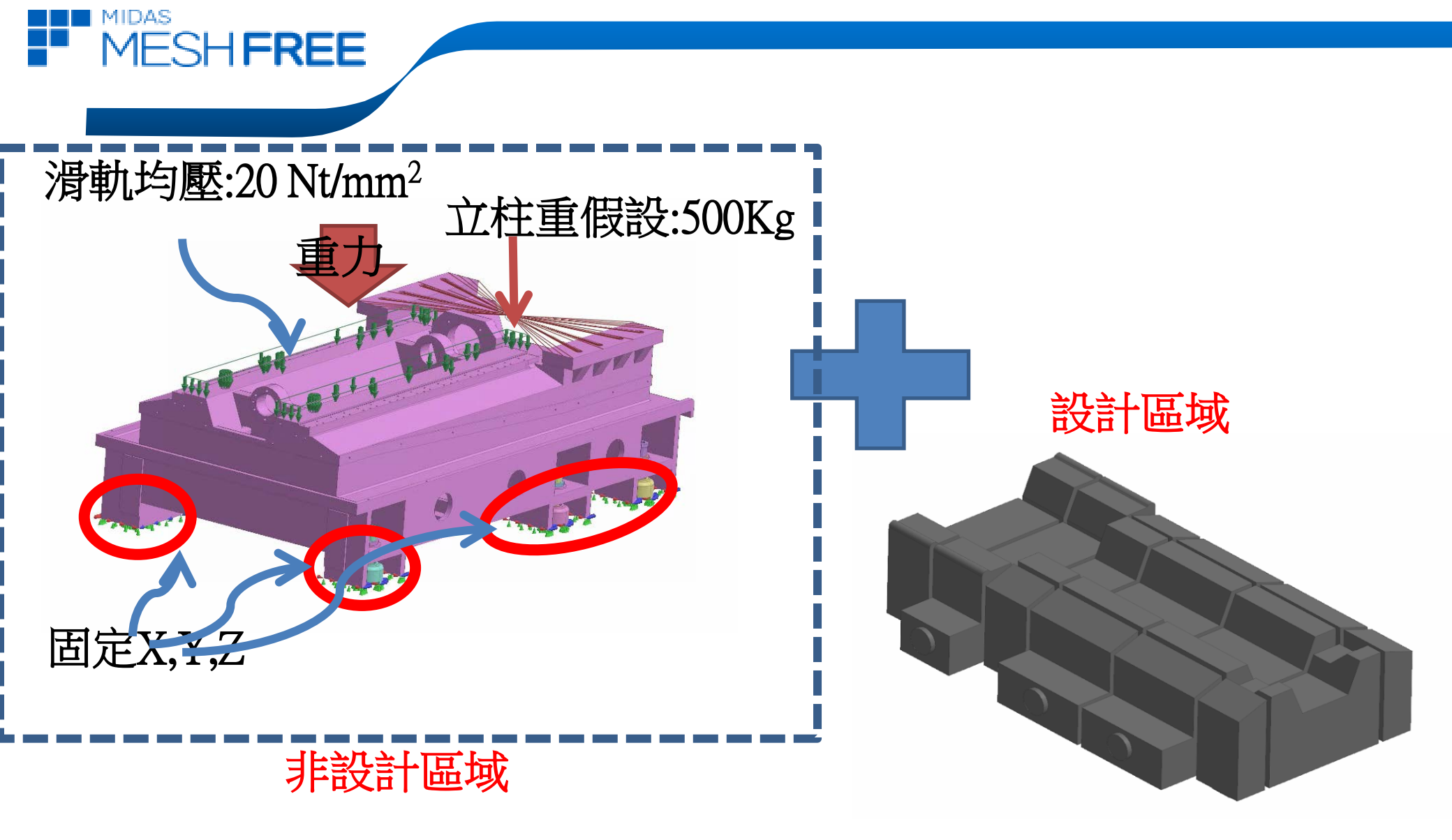

www.midasuser.com.tw

基座組件-靜剛度拓樸改善設計

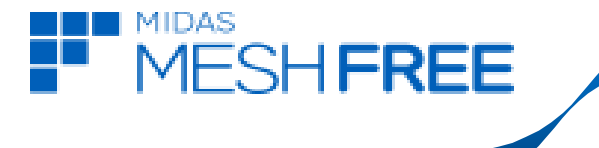

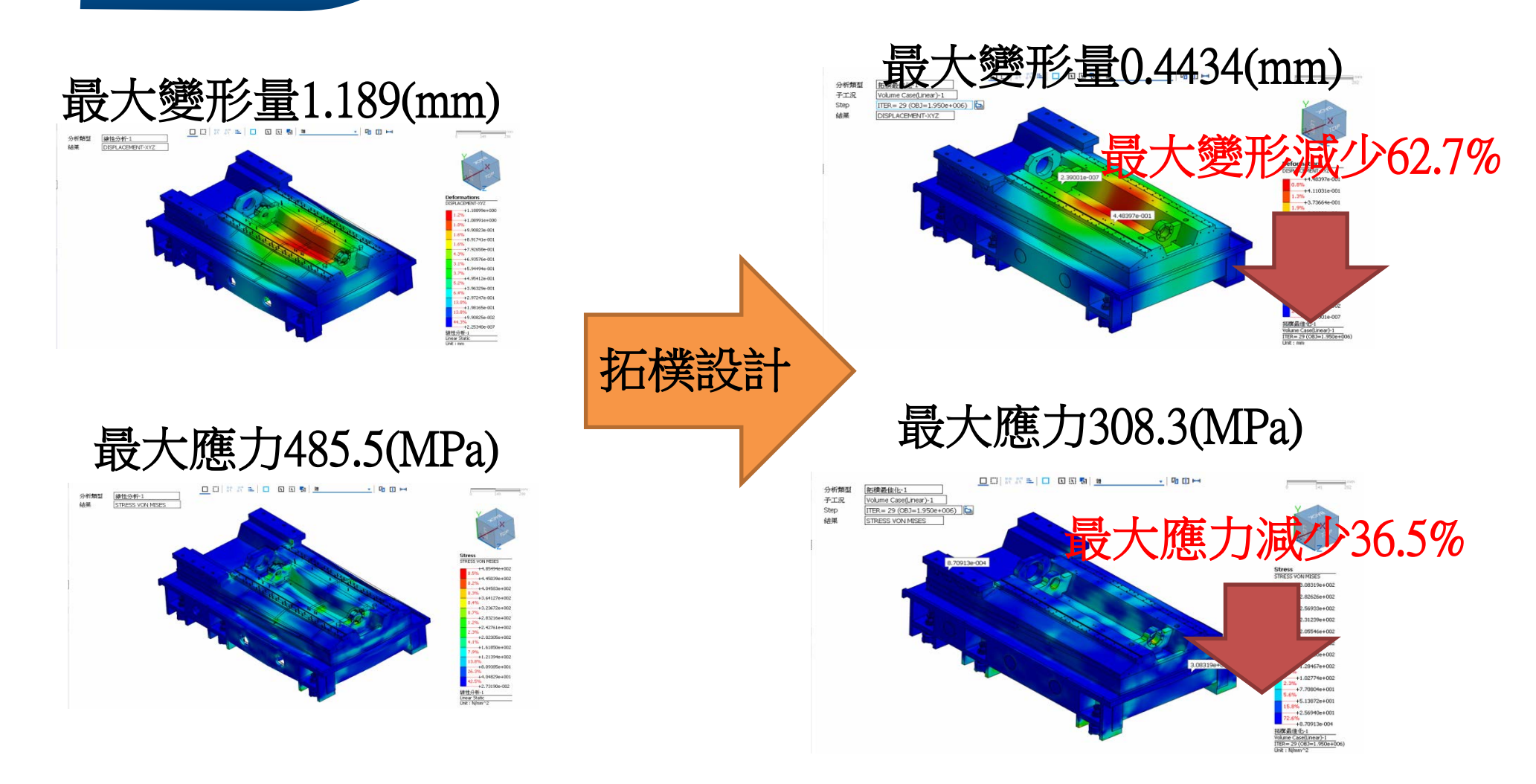

#### www.midasuser.com.tw

# 基座組件-靜剛度拓樸改善設計

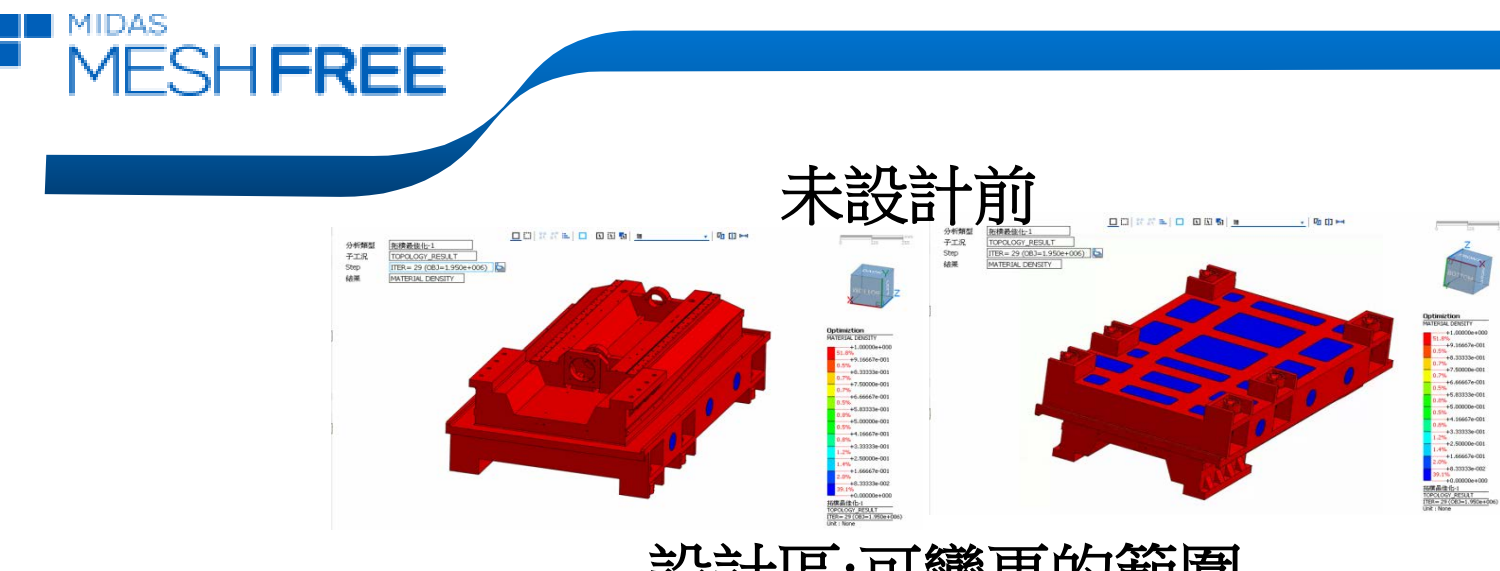

設計區:可變更的範圍

拓樸設計建議

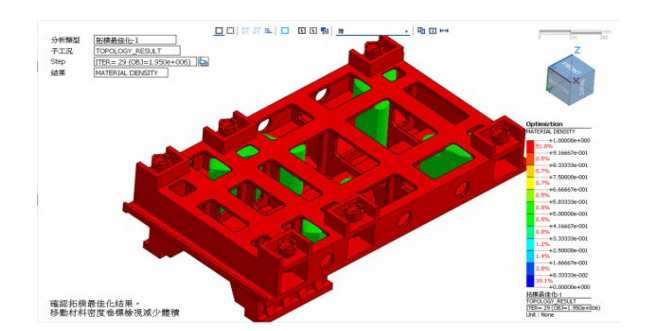

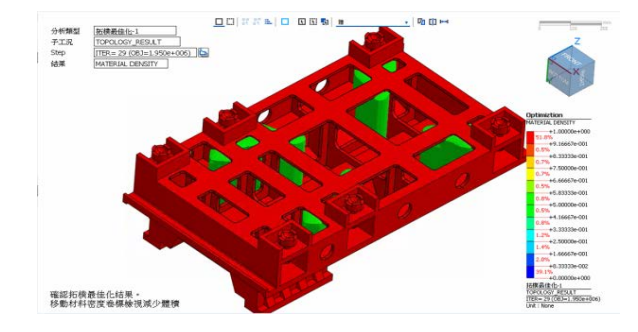

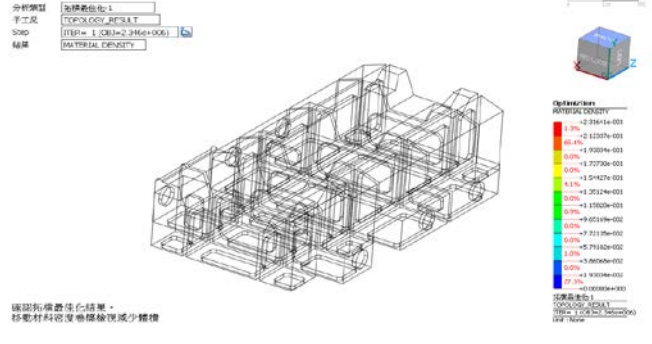

設計區域-材料分佈建議

#### www.midasuser.com.tw

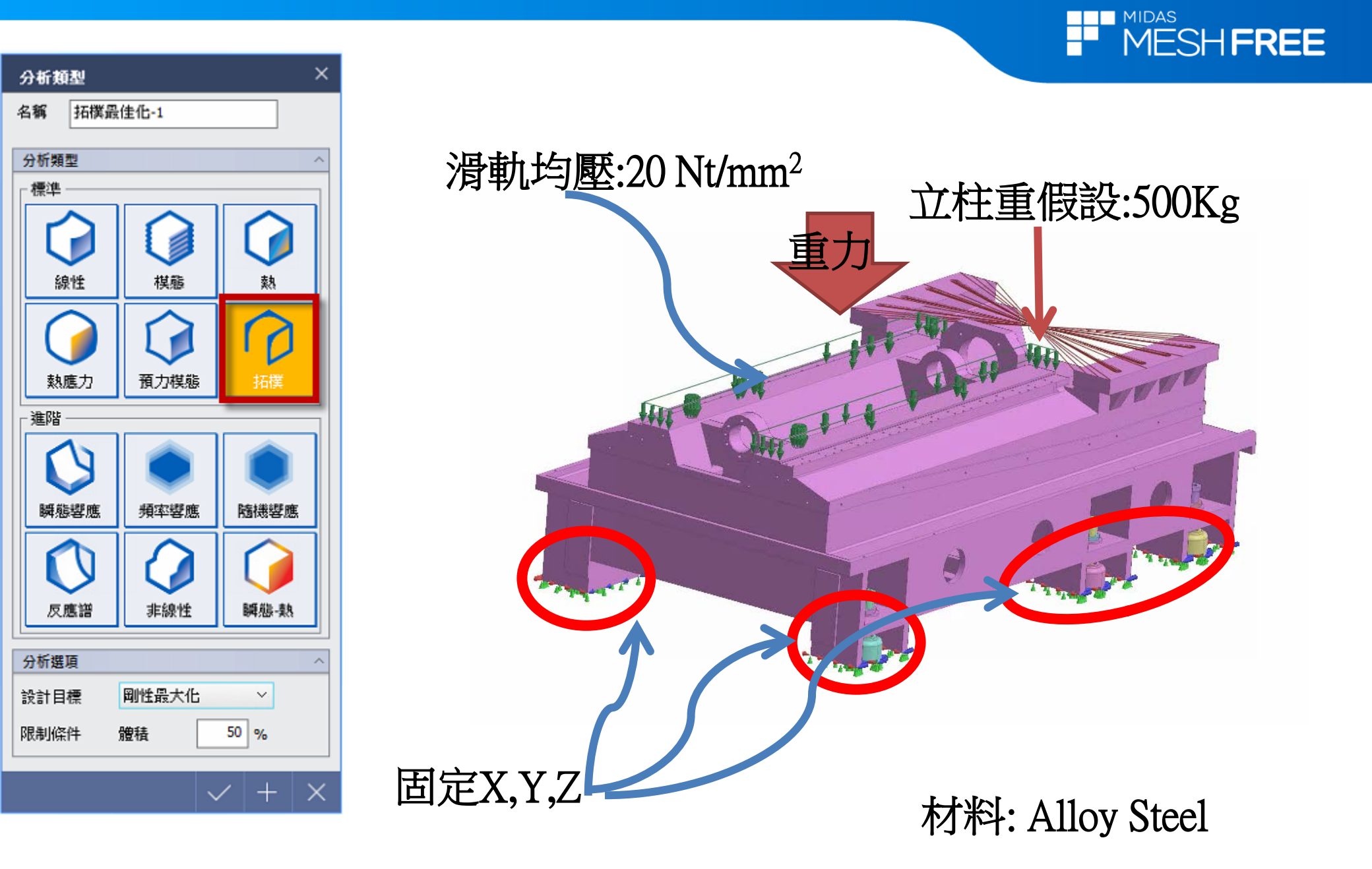

MIDAS

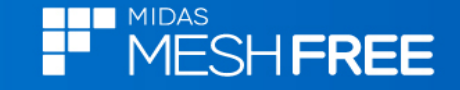

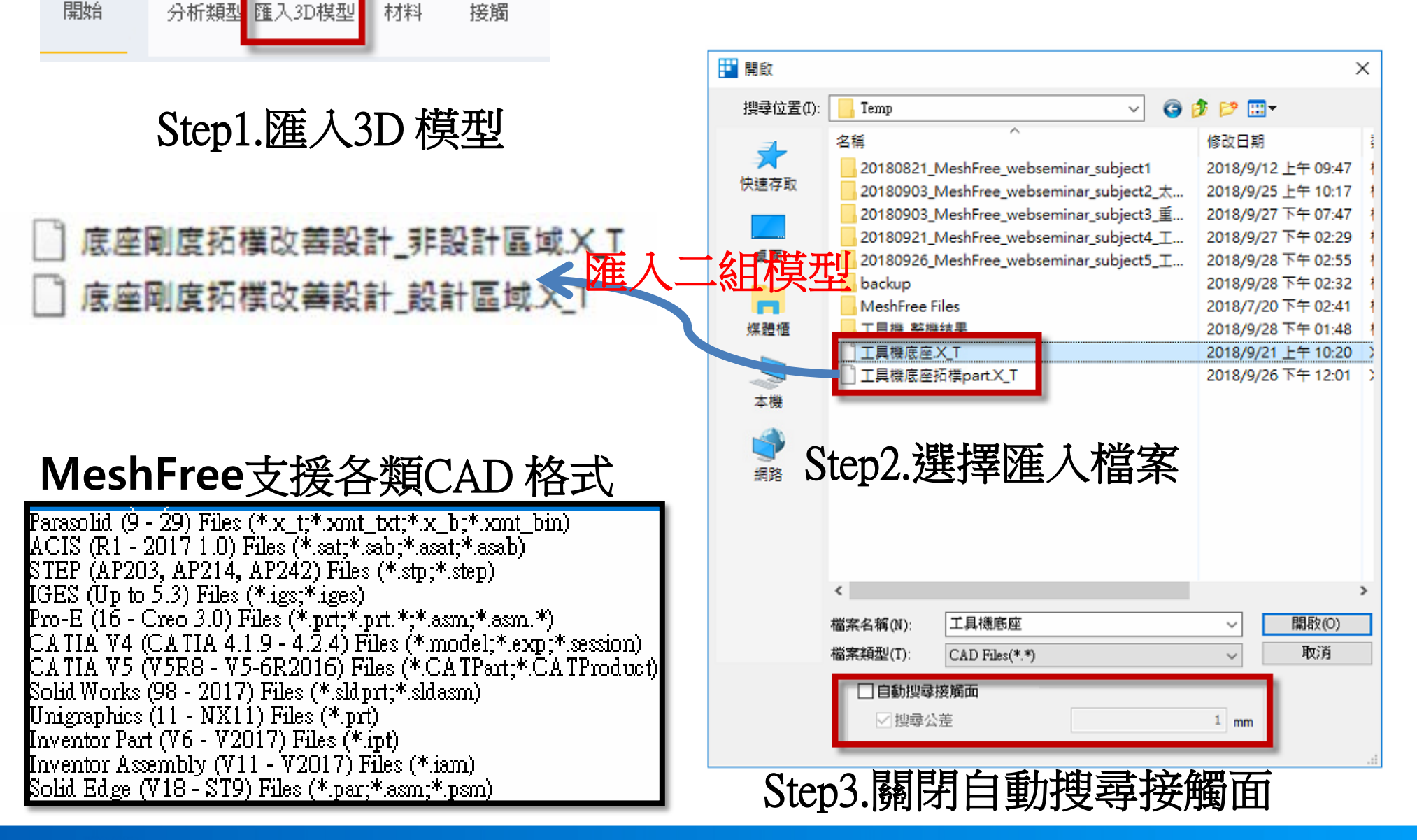

гф

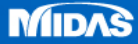

H

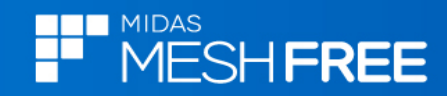

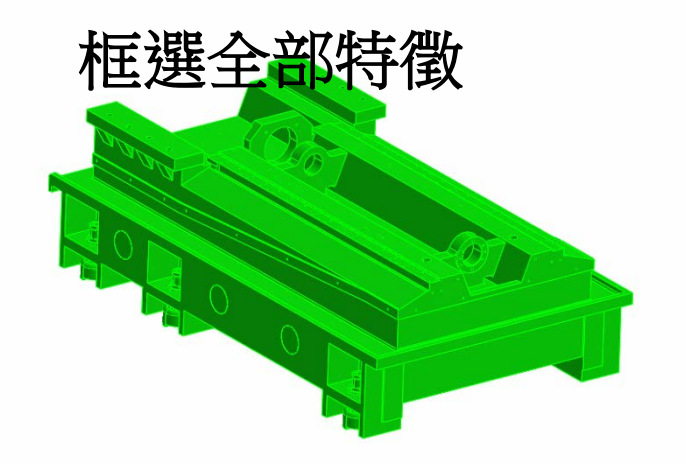

| ⊿ ☑ 🗘 幾何(19)   |                  |  |  |
|----------------|------------------|--|--|
| ✓ Øs           | C1 Alloy Steel   |  |  |
| ✓ ○2           | Alloy Steel      |  |  |
| ✓ ○1           | Alloy Steel      |  |  |
| <b>⊻ ()</b> 1( | 1) Alloy Steel   |  |  |
| ✓ ○2(2)        | Alloy Steel      |  |  |
| <b>⊻⊘</b> 1(   | 3) Alloy Steel   |  |  |
| ✓ ○2(4)        | Alloy Steel      |  |  |
| ✓ Øs           | C1 . Alloy Steel |  |  |
| ✓ Øs           | C1 . Alloy Steel |  |  |
| ✓ Øs_          | C1 . Alloy Steel |  |  |
| ✓ Øs           | C1 . Alloy Steel |  |  |
| ✓ ○2(9)        | Alloy Steel      |  |  |
| <b>⊻⊘</b> 1(   | (10) Alloy Steel |  |  |
| 2(11)          | Alloy Steel      |  |  |
| <b>⊻○</b> 1(   | (12) Alloy Steel |  |  |
| <b>☑ ()</b> 1( | (13) Alloy Steel |  |  |
| ALDO 🔿 🗖       | 0 11 Ster-1      |  |  |

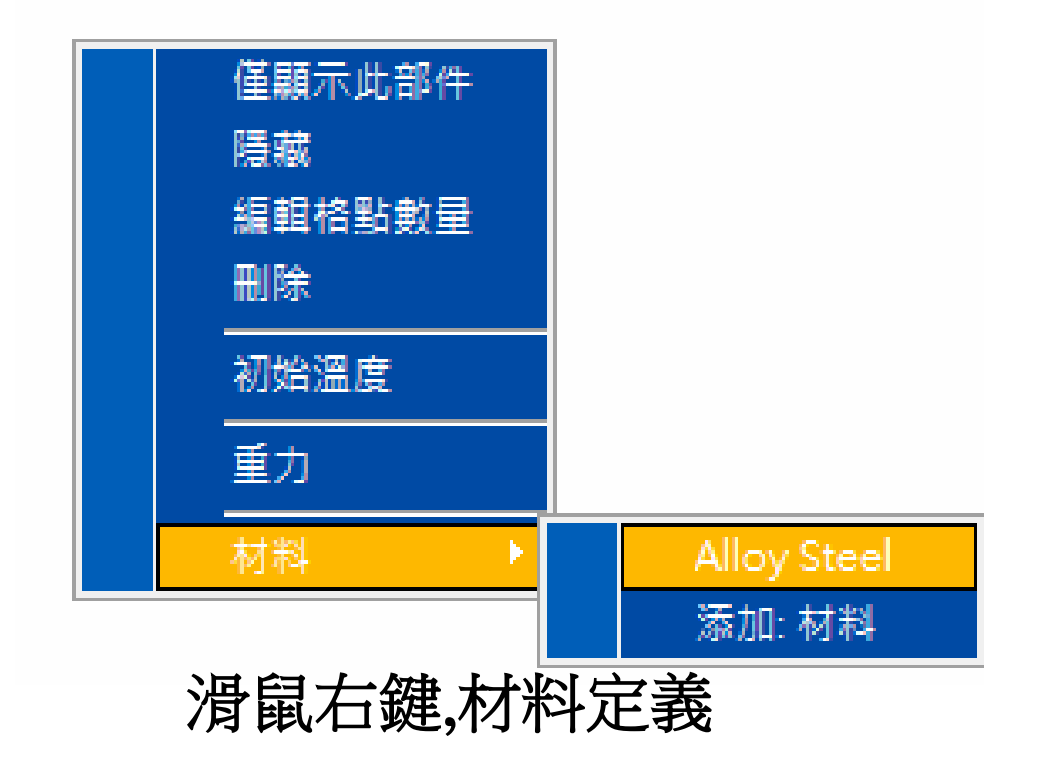

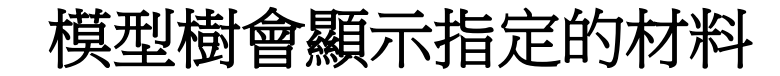

MIDAS

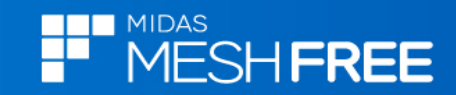

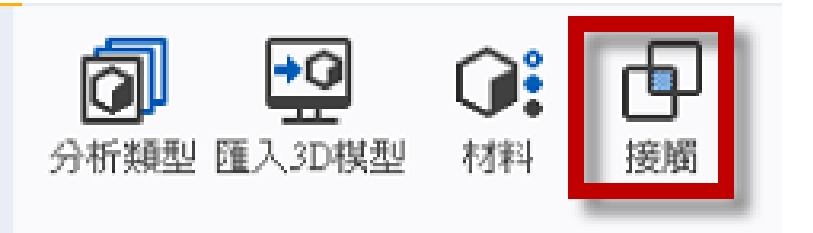

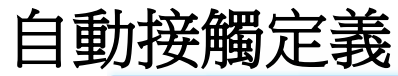

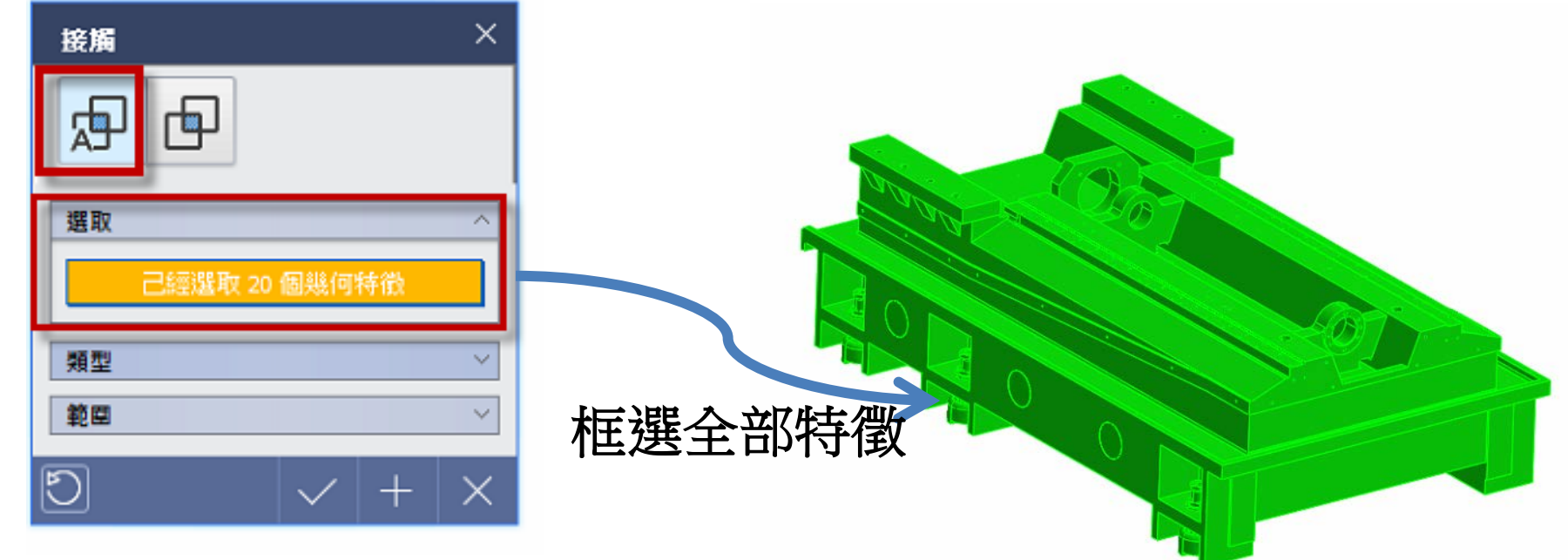

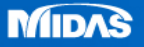

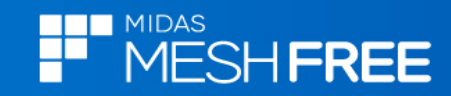

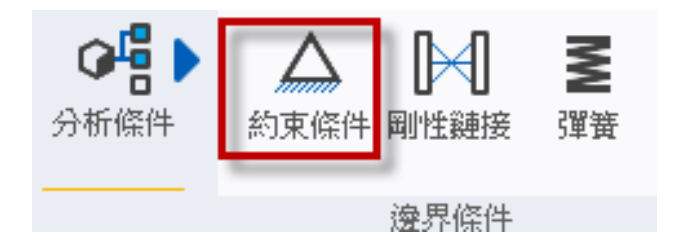

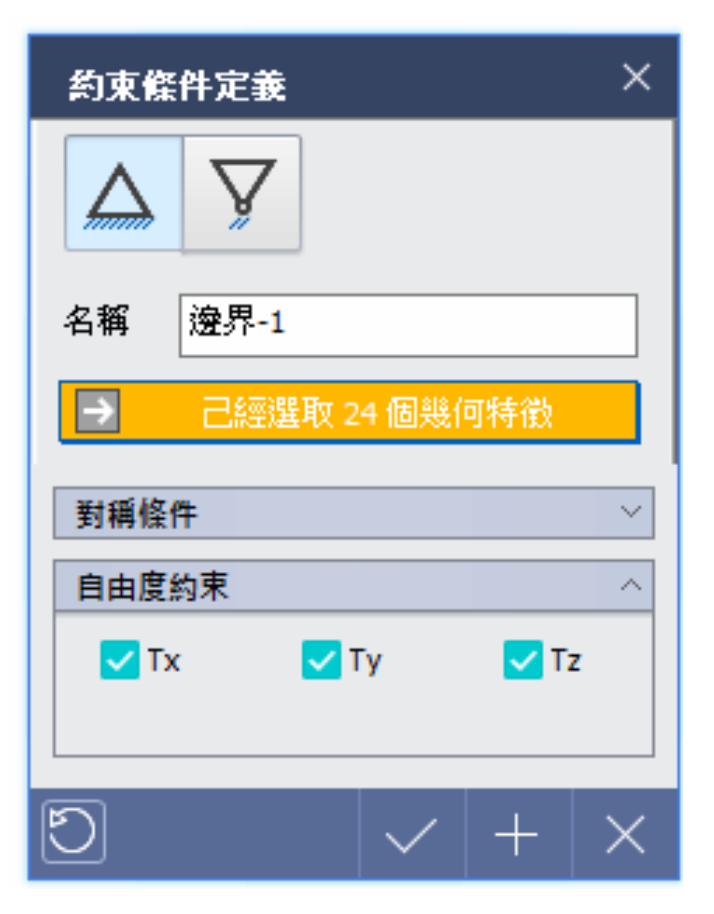

#### 選取拘束底面特徵

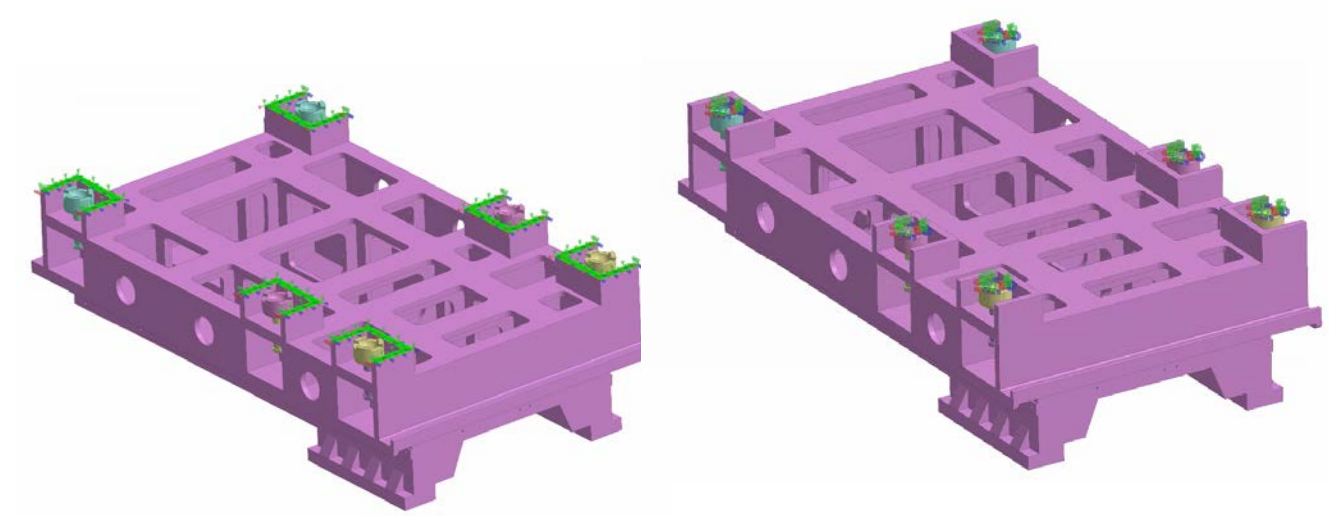

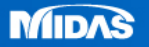

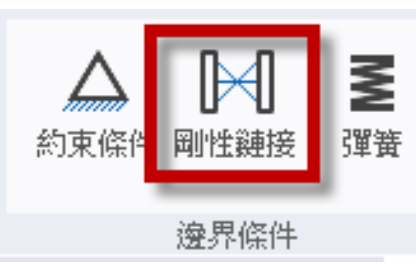

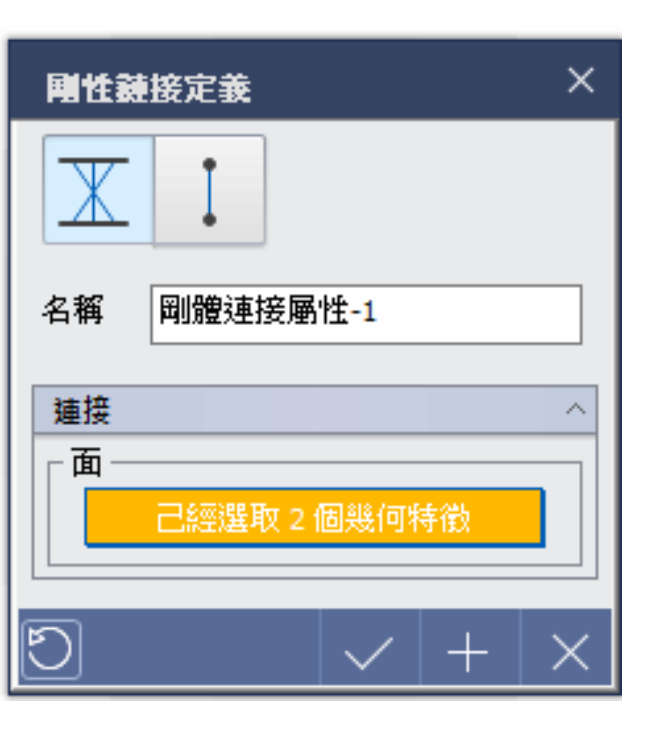

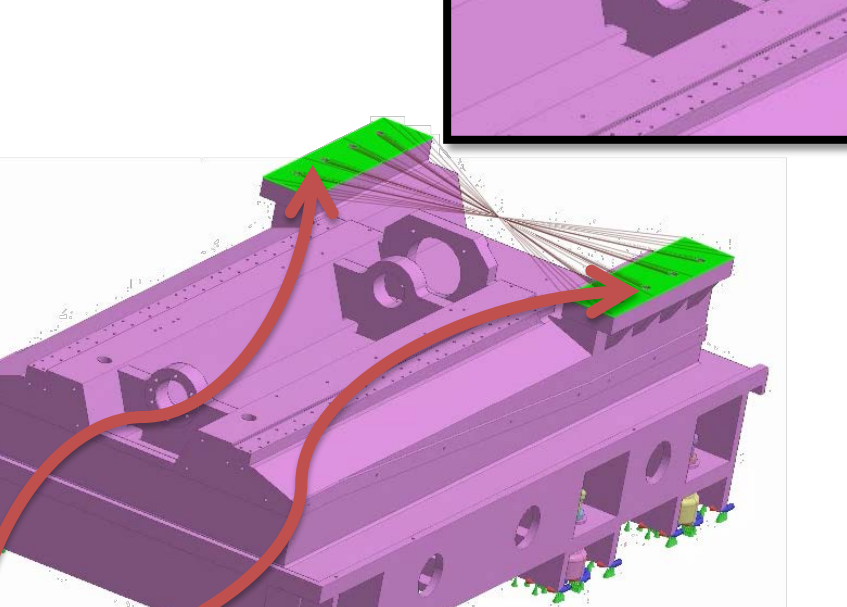

選取立柱鎖附位置特徵面

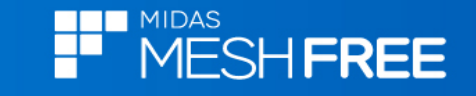

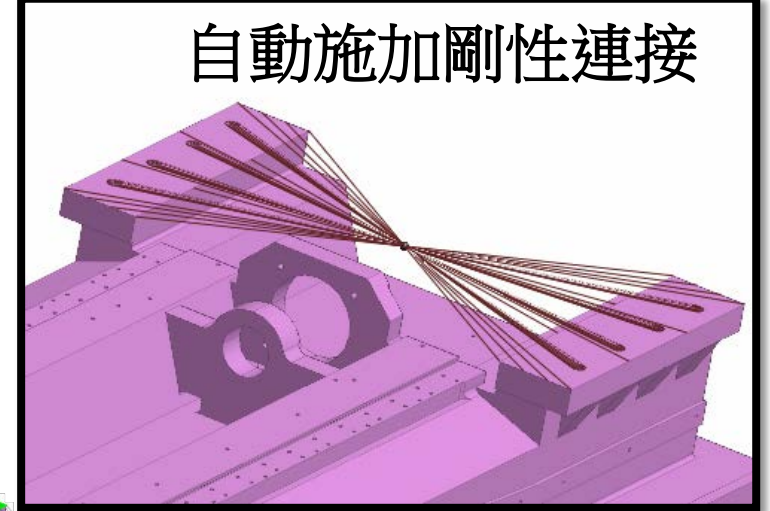

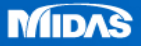

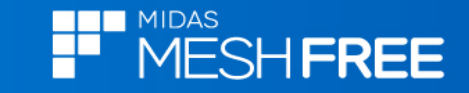

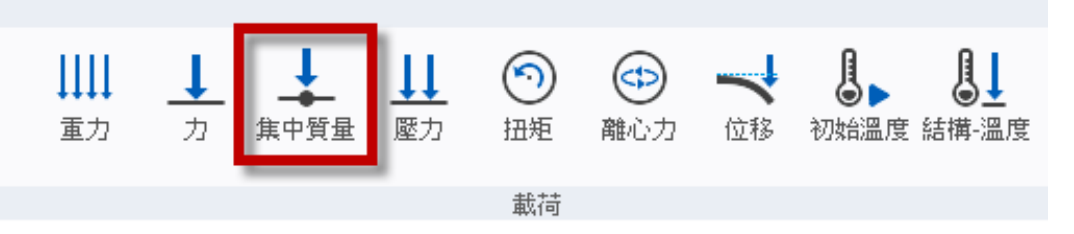

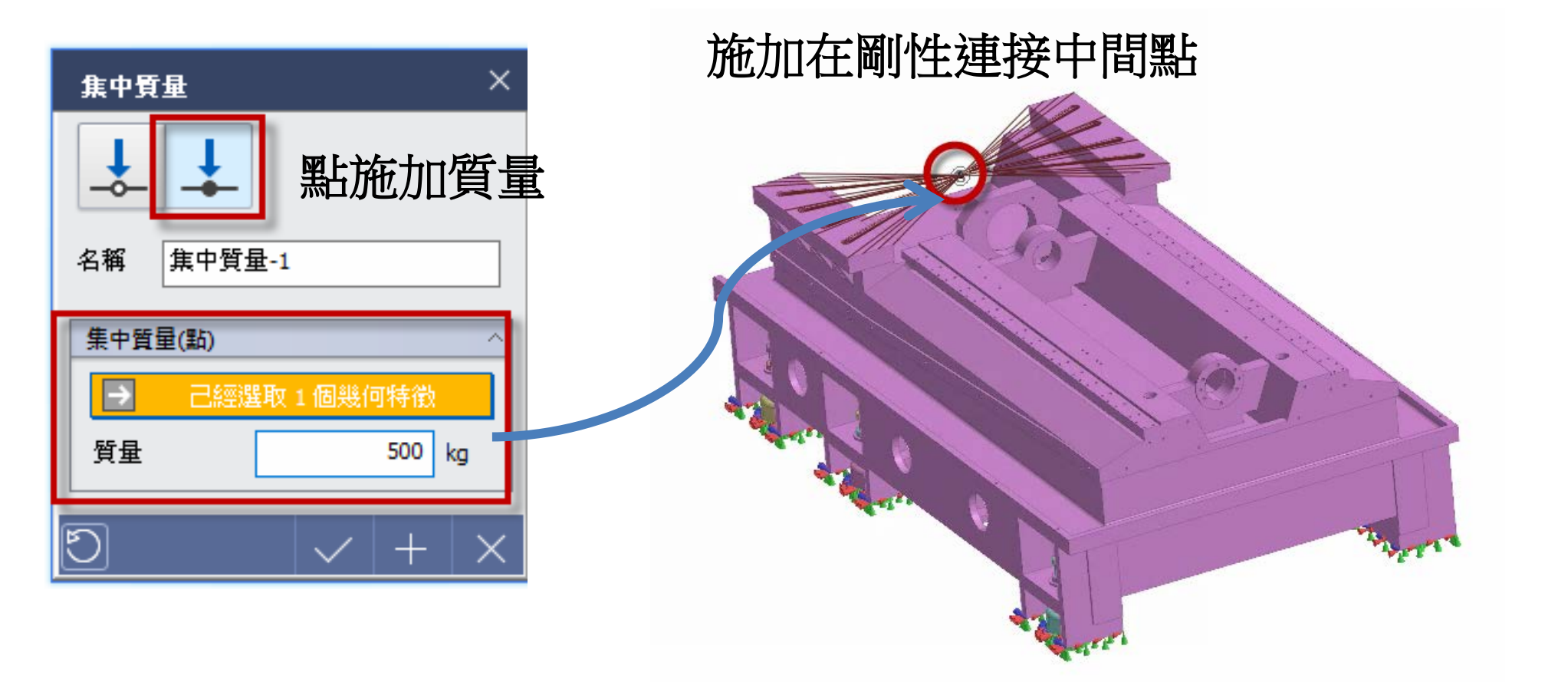

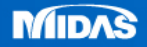

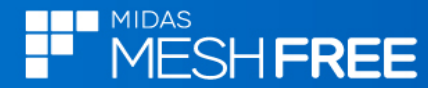

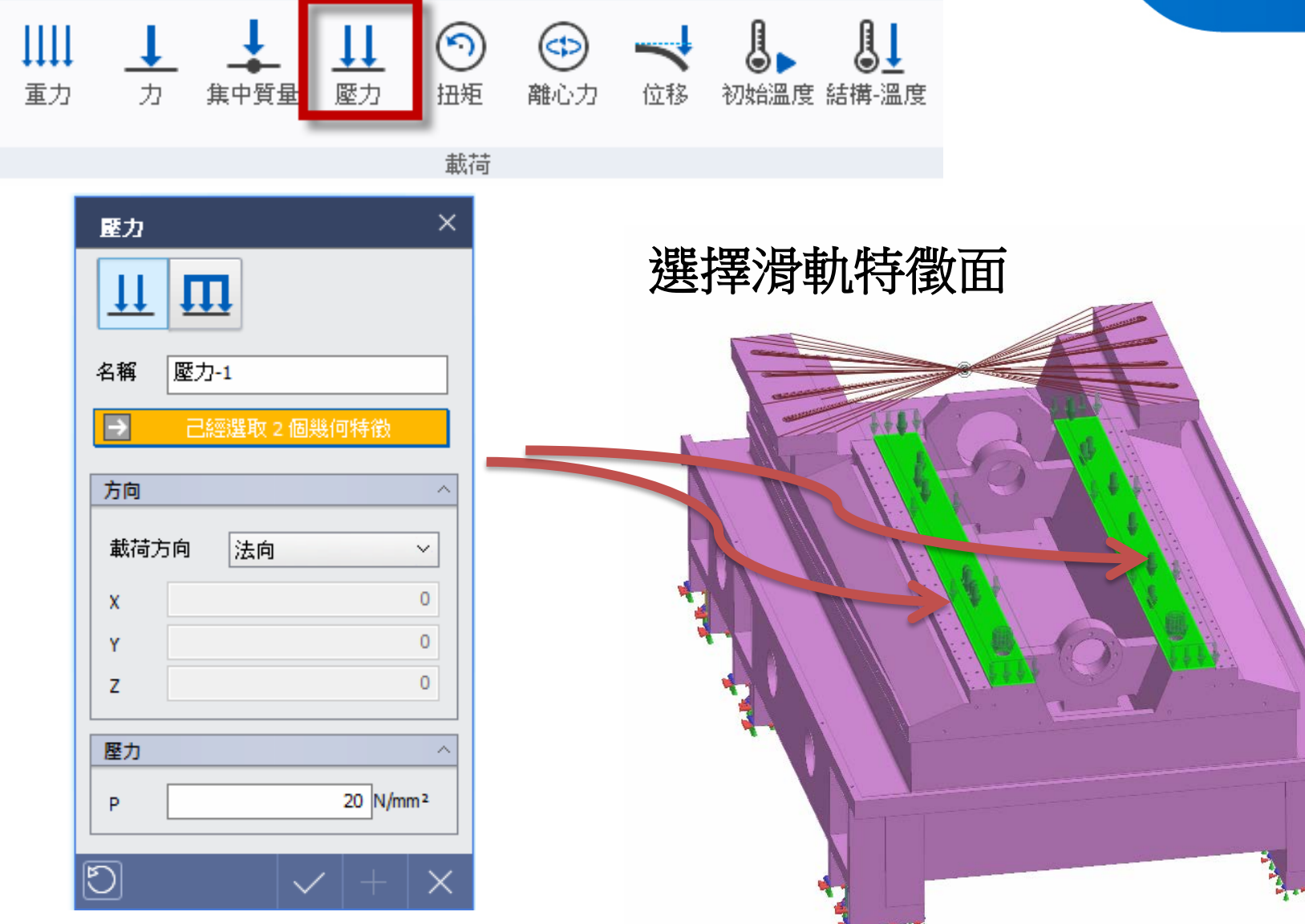

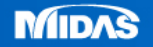

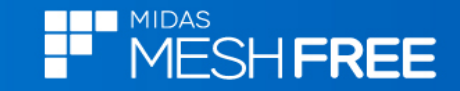

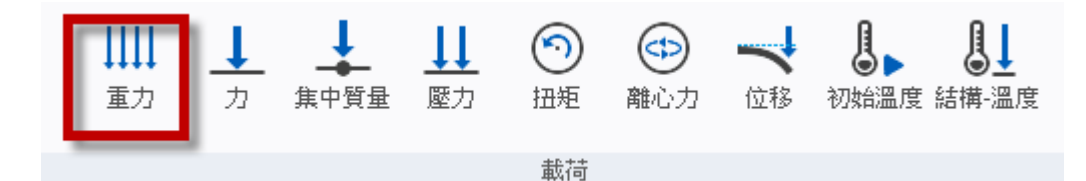

# 新增重力,視窗會顯示重力方向箭頭

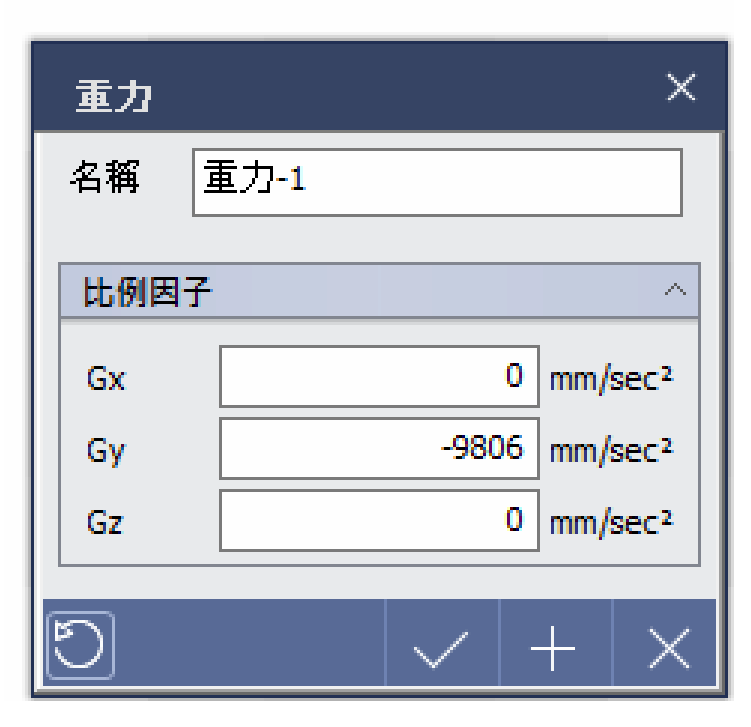

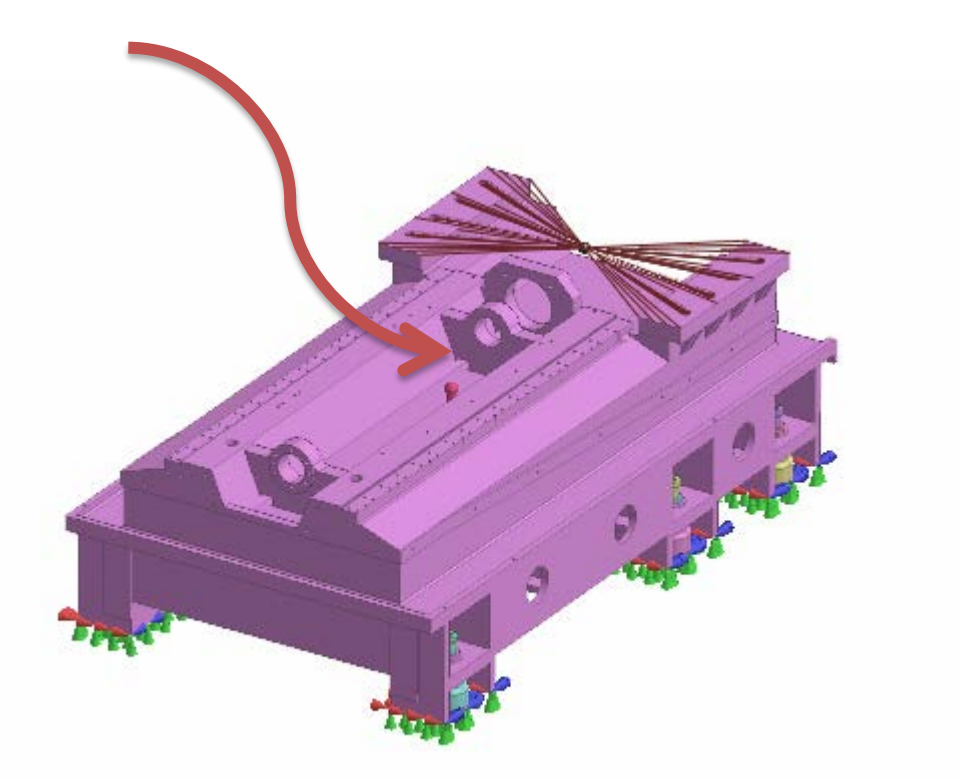

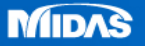

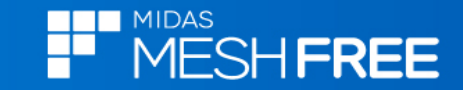

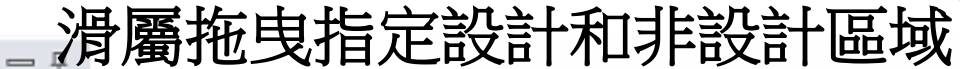

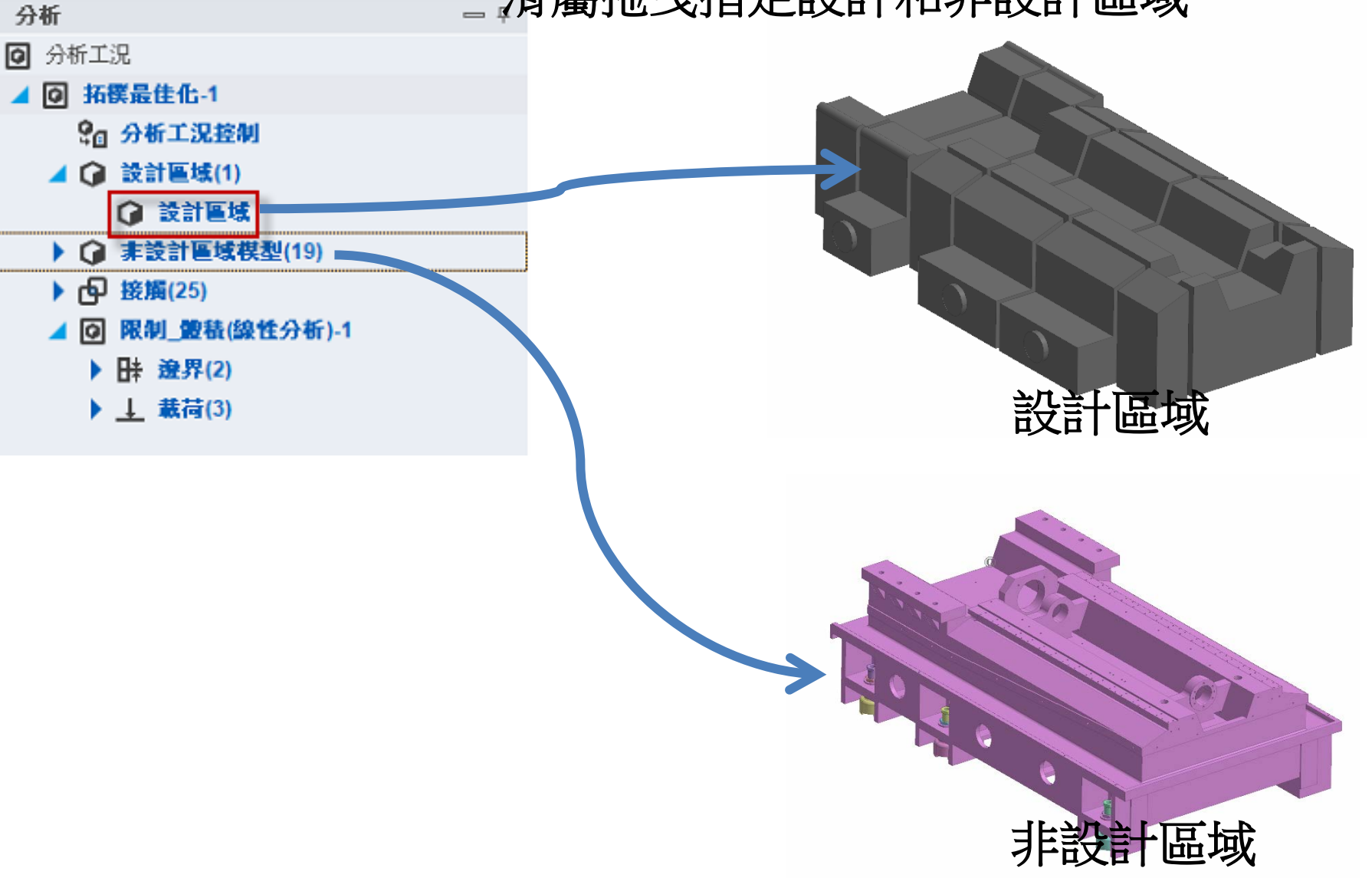

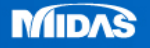

### 設計區域材料分佈大小

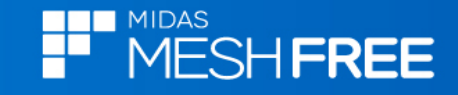

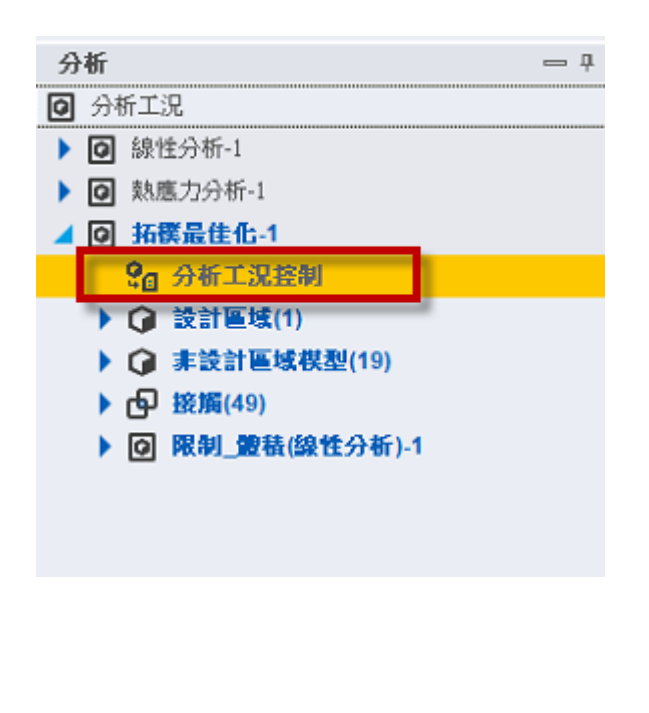

| — Ŧ     |                       | ×          |
|---------|-----------------------|------------|
|         |                       | 検査拓棋分佈 小 ~ |
|         |                       | 設計目標へ      |
|         |                       | 體積目標(%) 20 |
|         |                       | 包含非設計區域體積  |
|         |                       | 製造條件 ^     |
| 加工&美觀條件 | ┌ <mark>✓</mark> 拔模方向 |            |
|         | 類型 全部穿透 ~             |            |
|         | 方向定義 Y Y              |            |
|         | - ✔ 重複 & 對稱           |            |
|         | 原點 0,0,0              |            |
|         | - 平面對稱                |            |
|         |                       | XY VZ XZ   |
|         |                       |            |
|         |                       | × ×        |

# 設計區域 達到減少80%目標

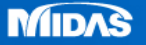

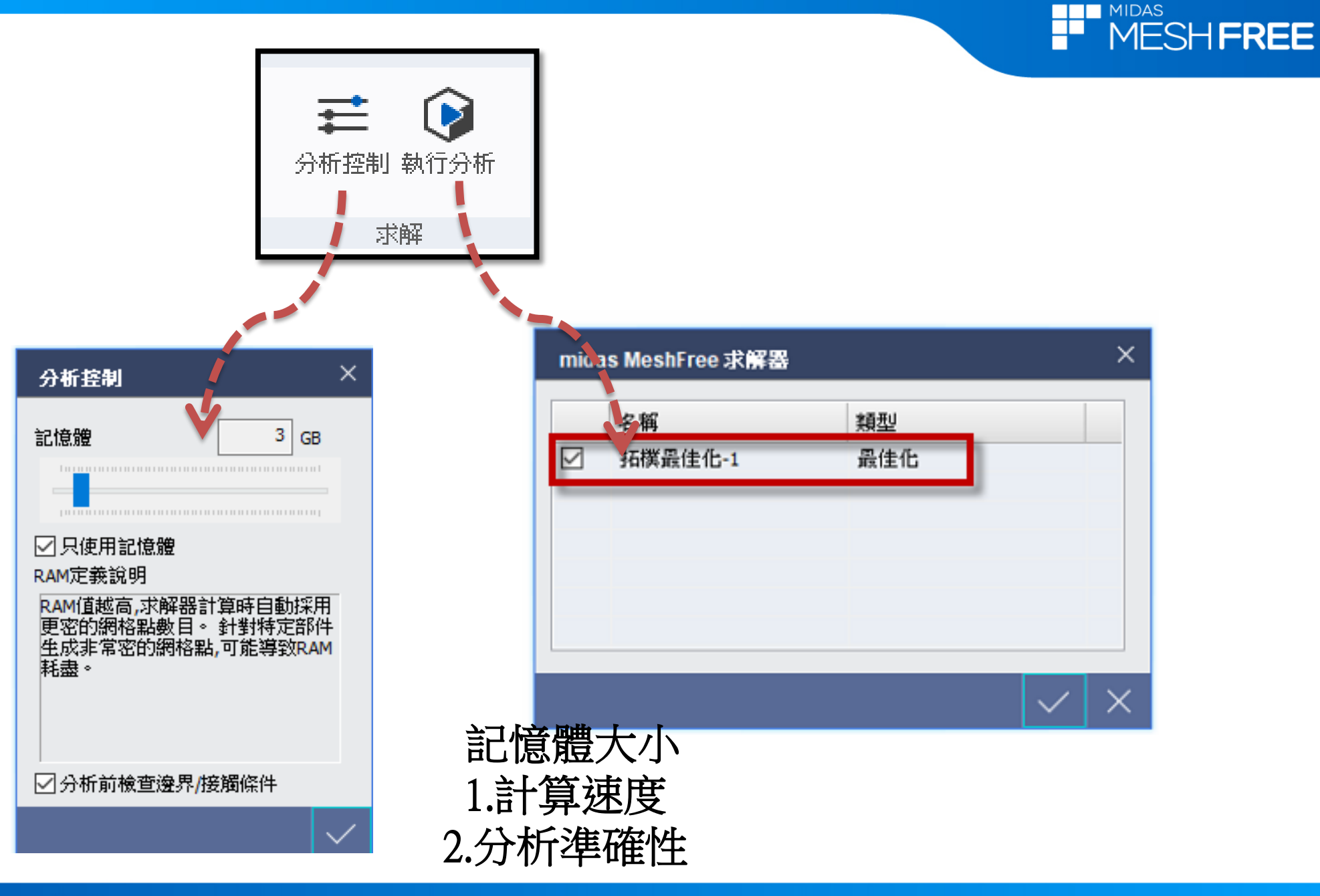

MIDAS

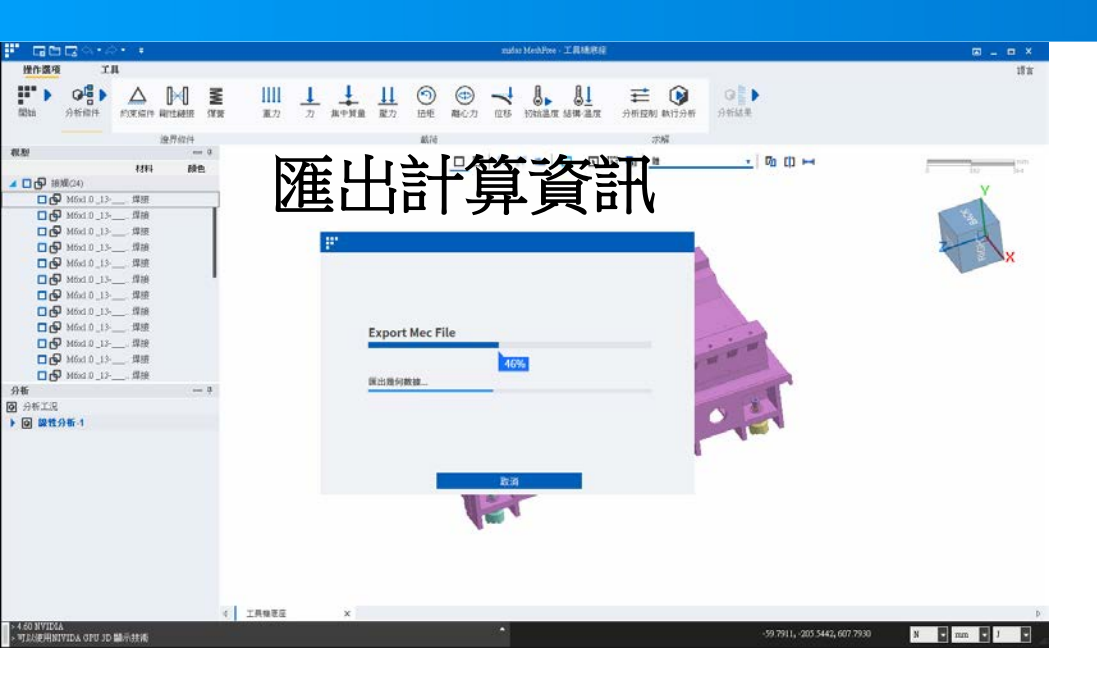

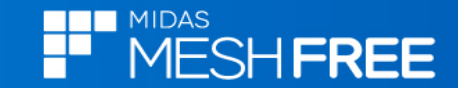

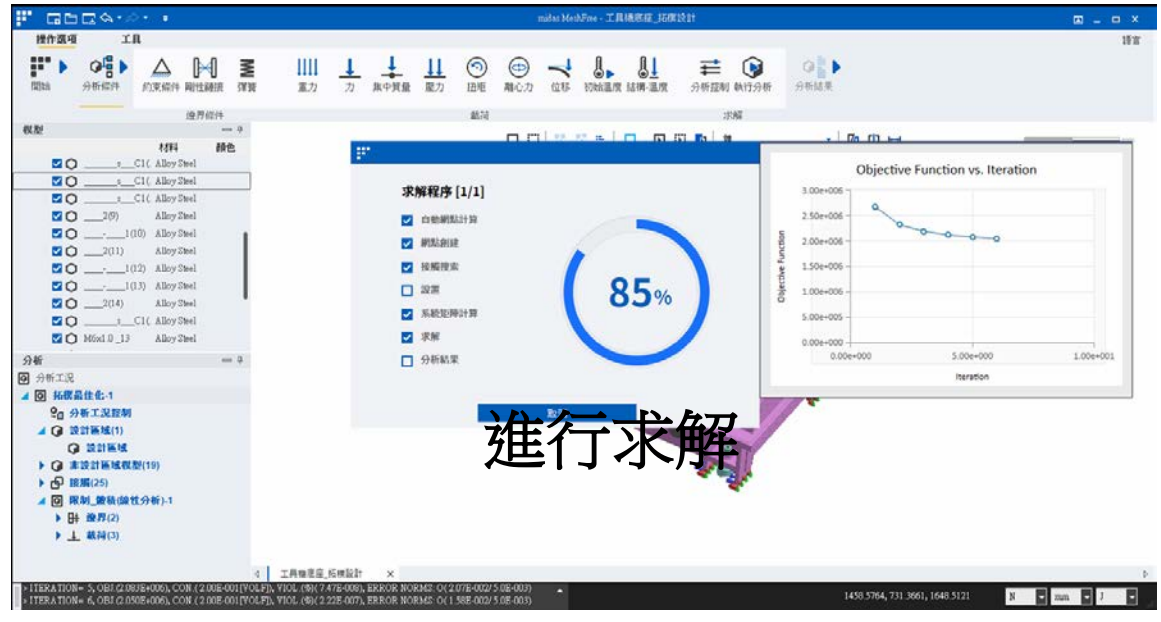

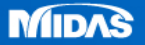

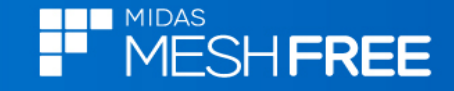

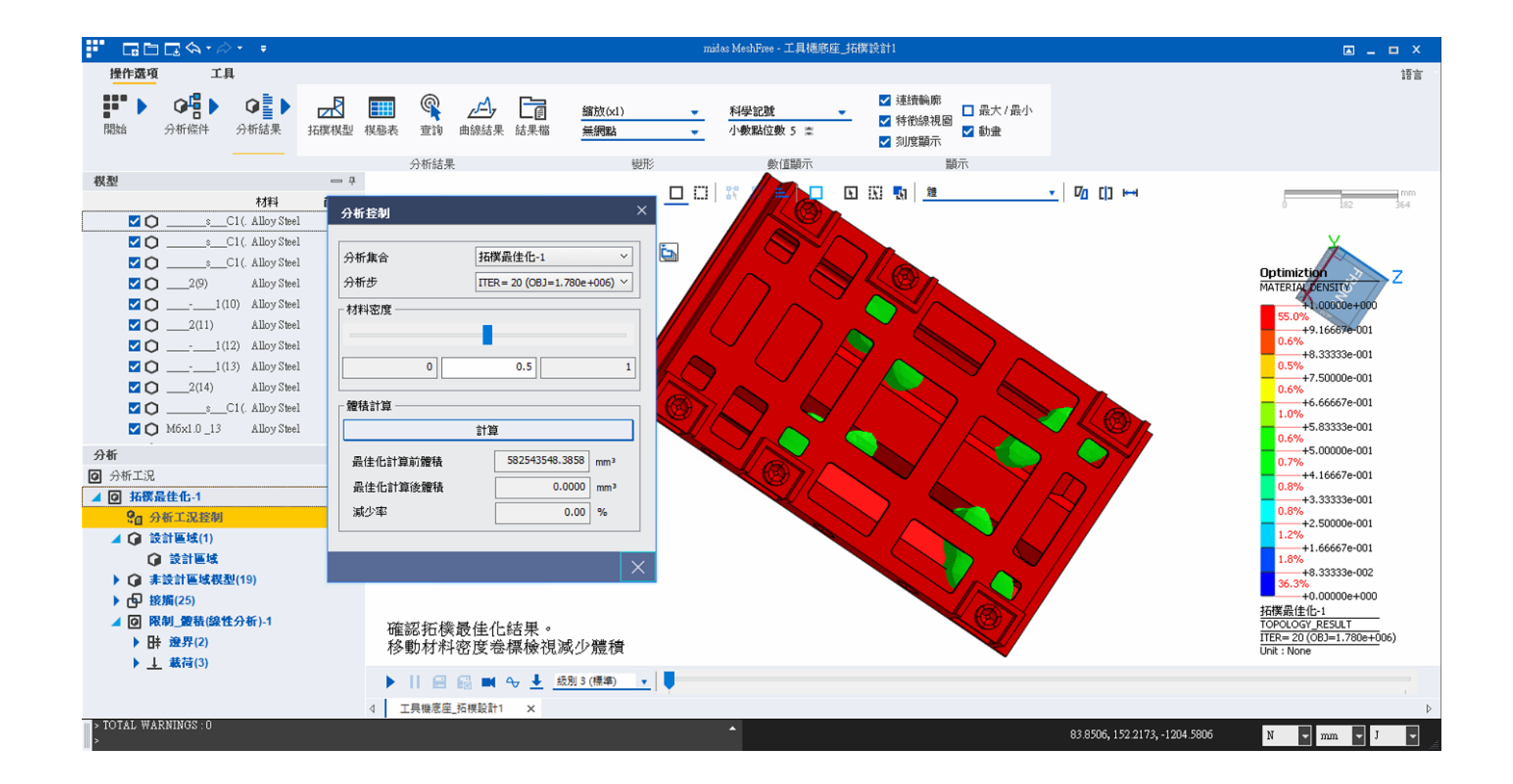

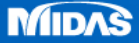